## 3 ワンタイムパスワード利用開始(利用者認証)

①「契約者 | D」を入力します。
②「ログインパスワード」を入力します。
③「次へ」をタップします。

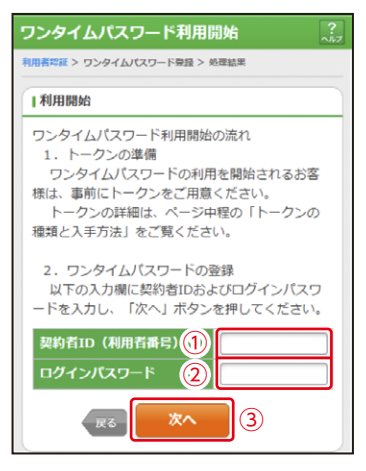

4 ワンタイムパスワード利用開始(ワンタイムパスワード登録) ①「シリアル番号※」および「ワンタイムパスワード※」を 入力します。

②ログイン時のワンタイムパスワードの認証要否を選択します。

|             | ワンタイムパスワード利用開始 🦷 🤶                                                              |
|-------------|---------------------------------------------------------------------------------|
|             | ワンタイムパスワード登録 > 処理結果                                                             |
|             | リワンタイムパスワードの登録                                                                  |
|             | ご利用を間結するワンタイムパスワードの利用登録を<br>行います。<br>シリアル番号、ワンタイムパスワードを入力し、「登録」<br>ボタンを押してください。 |
|             | シリアル番号(半角英数字)                                                                   |
| 1)<br> <br> | ワンタイムパスワード (半角数字)                                                               |
| <br>2)<br>  | ログイン時のワンタイムバスワード認証要否<br>認証する<br>認証しない                                           |
|             | ~~~~~~~                                                                         |

※シリアル番号、ワンタイムパスワードの記載場所はご利用のトークンにより異なりま す。お手持ちのトークンの種類を確認のうえ、画面上の表示に従ってご入力願います。